# সফটওয়্যারের কারুকাজ

ইডোজ ১০ ব্যবহার করে বিভিন্ন ক্ষেত্রে ব্যবহারকারীরা তাদের কাজের গতি ও উৎপাদনশীলতা বাড়াতে পারেন যথেষ্ট মাত্রায়। নিচে উইন্ডোজ ১০-এর প্রয়োজনীয় কয়েকটি খুচরা তথ্য তুলে ধরা হলো।

#### স্টার্ট মেনু থেকে অ্যাপস আনইনস্টল করা

স্টার্ট মেনুতে যেকোনো মডার্ন অথবা ট্র্যাডিশনাল ডেঙ্কটপ অ্যাপে ডান ক্লিক করুন। এরপর পপআপ মেনু থেকে Uninstall অপশন বেছে নিন পিসি থেকে ওই অ্যাপ রিমুভ করার জন্য।

#### টাক্ষ ভিউ বাটন হাইড করা

যদি ভার্চুয়াল ডেক্ষটপ ব্যবহার না করেন বা কিবোর্ড শর্টকাট ব্যবহার করেন তাদের মধ্যে সুইচ করার জন্য, তাহলে টাক্ষ ভিউ আইকন হাইড করতে পারবেন টাক্ষবারে ডান ক্লিক করে 'Show Task View button' ডিসিলেক্ট করে।

#### কর্টনার সার্চ বক্স অপসারণ করা

ইচ্ছে করলে টাঙ্কবারের স্পেস কমাতে পারেন, যা কর্টনা ব্যবহার করে। টাঙ্কবারের খালি জায়গার যেকোনো অংশে ডান ক্লিক করে কর্টনা সিলেক্ট করুন এবং হিডেন অপশন বেছে নিন পপআপে এটি পরিবর্তন করার জন্য। একটি স্ট্যান্ডার্ড আইকন হিসেবে কর্টনাকে টাঙ্কবারে রাখতে পারেন 'Show Cortana icon' বেছে নেয়ার মাধ্যমে।

#### কর্টনাকে ভয়েজ কমান্ডে রেসপন্ড করা

একটি হ্যান্ড-ফ্রি অপারেশনের জন্য কর্টনার সার্চবারে ক্লিক করে বাম দিকের মেনু থেকে Notebook সিলেক্ট করুন। এরপর Settings অপশন বেছে নিয়ে Let Cortana respond to 'Hey Cortana' অপশন এনাবল করুন।

এবার কর্টনাকে সক্রিয় করার জন্য ফ্রেইজকে যেকোনো সময় রিপিট করুন।

#### এজ ব্রাউজারে কর্টনা

কর্টনা আপনাকে সহায়তা করতে পারবে যখন ইন্টারনেটে ব্রাউজ করবেন। মাইক্রোসফট এজে কর্টনা এনাবল করার জন্য নেভিগেট করুন Settings→Advanced Settings→View Advanced Settings-এ এবং Privacy and Services-এর অন্তর্গত Have Cortana Assist Me in Microsoft Edge এনাবল করুন।

আফজাল হোসেন ধানমণ্ডি, ঢাকা

#### স্বয়ংক্রিয়ভাবে লাইব্রেরি ব্যাকআপ করা

লাইব্রেরি ব্যাকআপ করার জন্য একটি এক্সটারনাল ড্রাইভ প্লাগইন করুন এবং নেভিগেট করুন Start → Settings → Update & Security → Backup I

এবার Add a drive অপশনে ক্লিক করুন। ফাইল হিস্ট্রির অন্তর্গত প্লাগ করা ড্রাইভ সিলেক্ট করে অপশনকে এনাবল করুন।

#### এজের ডাউনলোড ফোল্ডারের লোকেশন পরিবর্তন করা আপনি ইচ্ছে করলে এজ ব্রাউজারকে

কাস্টোম ফোল্ডার ব্যবহার করার জন্য বাধ্য করতে পারেন। এজন্য আপনাকে রেজিস্ট্রি এডিটরে মনোনিবেশ করতে হবে এবং নেভিগেট করতে হবে HKEY\_CURRENT\_ USER\SOFTWARE\Classes\Local Settings\Software\Microsoft\ Windows\CurrentVersion\AppContainer\Storag e\microsoftEdge\Main key। এরপর Default Download Directory নামে একটি নতুন স্ট্রিং তৈরি করুন। এবার নতুন ফোল্ডারের পাথের ভ্যালু সেট করুন। যেমন- D:\Downloads।

#### এক্সপ্লোরার রিস্টার্ট করা

সিস্টেমের যেকোনো পরিবর্তন দ্রুত অ্যাপ্লাই করার জন্য দরকার কমপিউটারকে রিস্টার্ট করা। এজন্য টাঙ্কবারে ডান ক্লিক করে চালু করুন টাঙ্ক ম্যানেজার।

এবার More Details বাটনে ক্লিক করুন এবং Processes ট্যাবের অন্তর্গত Windows Explorer এন্ট্রি খোঁজ করুন। এরপর এতে ডান ক্লিক করুন এবং সিলেক্ট করুন Restart।

#### অ্যাভেইলেবেল স্টোরেজ স্পেস অ্যানালাইসিস করা

কোন ধরনের ফাইল আপনার কমপিউটারে প্রচুর স্পেস ব্যবহার করছে, তা নির্নপণ করার জন্য মনোনিবেশ করুন Start→Settings→ System→Storage-এ। এবার কীভাবে স্পেস ব্যবহার হচ্ছে, তা ব্রেকডাউন করার জন্য ড্রাইভ নেমে ক্লিক করুন।

#### এক্সটারনাল ড্রাইভে অ্যাপস সেভ করা

যদি আপনি সিস্টেম ড্রাইভ হিসেবে একটি এসএসডি ড্রাইভ ব্যবহার করে থাকেন, তাহলে উইডোজ ১০-কে আরেকটি ডিক্ষে অ্যাপস ইনস্টল করতে বলতে পারেন। এজন্য Start→ Settings→System→Storage-এ মনোনিবেশ করুন এবং New apps will save to-এর অন্তর্গত অপশনে এটি নির্দিষ্ট করুন।

#### ডিফল্ট অ্যাপ অ্যাসোসিয়েশন কাস্টোমাইজ করা

যদি ডিফল্ট ফাইল অ্যাসোসিয়েশন আপনার জন্য কাজ না করে, তাহলে সেগুলো পরিবর্তন করতে পারেন একটি ফাইলে ডান ক্লিক করে এবং Open with option সিলেক্ট করে। এবার Choose another app অপশন সিলেক্ট করুন এবং অ্যাপটি বেছে নিন যেটি আপনি ব্যবহার করতে চচ্ছেন। আবদুর রহমান

সবুজবাগ , পটুয়াখালী

### ইন্টারনেট সংশ্লিষ্ট কয়েকটি টিপ ওয়েব পেজে দ্রুতগতিতে ফিল্ডের মাঝে মুভ করা

যদি আপনি একটি অনলাইন ফরম, ই-মেইল অথবা অন্য টেক্সট ফিল্ড পূর্ণ করতে চান, তাহলে প্রতিটি ফিল্ডে দ্রুতগতিতে মুভ করতে পারবেন Tab কী চেপে অথবা Shift + Tab কী চেপে এক

৫২ কমপিউটার জগৎ জানুয়ারি ২০১৭

ফিল্ড ব্যাক বা পেছনে মুভ করতে পারবেন।

টিপ : এই টিপ বাটনের ক্ষেত্রেও অ্যাপ্লাই করা যায়। ট্যাব বাটনে প্রেস করলেও হাইলাইট হয়। কোনো বাটন হাইলাইট হলে স্পেসবার চাপুন অথবা পুশ বাটন এন্টার করুন।

টিপ : ড্রপডাউন বক্স লিস্ট করে ডজনের অধিক অপশন। আপনি স্ক্র্লাডাউন করতে পারবেন অপশনের প্রথম লেটার বা ক্যারেক্টার চেপে।

#### ইন্টারনেট ব্রাউজার শর্টিকাট

ডজনের বেশি বিভিন্ন ধরনের কিবোর্ড শর্টকাট আছে, যা ইন্টারনেট ব্রাউজারের সাথে ব্যবহার করা যায়। কয়েকটি ইন্টারনেট ব্রাউজার শর্টকাট নিম্নরূপ।

Alt + D বা Ctrl + L চাপলে অ্যাড্রেসবারের ভেতরে কার্সর মুভ করবে।

Ctrl key এবং + বা - কী চাপলে টেক্সটের সাইজ বাড়ে ও কমে। Ctrl কী এবং ০ চাপলে টেক্সট রিসেট হয়।

Backspace key অথবা Alt key + left arrow কী চাপলে এক পেজ পেছনে ফিরে যাবে।

F5 বা Ctrl + R চাপলে ওয়েব পেজ রিফ্রেশ বা রিলোড হবে।

F11 চাপলে ইন্টারনেট ব্রাউজার স্ক্রিন ফুল স্ক্রিন হবে। আবার F11 চাপলে স্ক্রিন স্বাভাবিক ভিউতে ফিরে আসবে।

Ctrl + B চাপলে ইন্টারনেট বুকমার্ক ওপেন হবে।

Ctrl + F চাপলে ওয়েব পেজের মধ্যে রিড করার জন্য টেক্সট খ্যোজ করার জন্য ফাইন্ড বক্স ওপেন করবে।

> সুমাইয়া সিমু বহাদ্দারহাট, চট্টগ্রাম

## কারুকাজ বিভাগে লিখুন

কারুকাজ বিভাগের জন্য প্রোগ্রাম ও সফটওয়্যার টিপস বা টুকিটাকি লিখে পাঠান। লেখা এক কলামের মধ্যে হলে ভালো হয়। সফট কপিসহ প্রোগ্রামের সোর্স কোডের হার্ড কপি প্রতি মাসের ২০ তারিখের মধ্যে পাঠাতে হবে।

সেরা ৩টি প্রোগ্রাম/টিপসের লেখককে যথাক্রমে ১,০০০, ৮৫০ ও ৭০০ টাকা পুরস্কার দেয়া হয়। সেরা ৩ টিপস ছাড়াও মানসম্মত প্রোগ্রাম/টিপস ছাপা হলে তার জন্য প্রচলিত হারে সম্মানী দেয়া হয়। প্রোগ্রাম/টিপসের লেখকদের নাম কমপিউটার বিসিএস জগৎ-এর কমপিউটার সিটি অফিস থেকেও জানা যাবে। পুরস্কার কমপিউটার জগৎ-এর বিসিএস কমপিউটার সিটি অফিস থেকে সংগ্রহ করতে হবে। সংগ্রহের সময় অবশ্যই পরিচয়পত্র দেখাতে হবে এবং পরস্কার চলতি মাসের ৩০ তারিখের মধ্যে সংগ্রহ করতে হবে।

এ সংখ্যায় প্রোগ্রাম/টিপসের জন্য প্রথম, দ্বিতীয় এবং তৃতীয় হয়েছেন যথাক্রমে– আফজাল হোসেন, আবদুর রহমান ও সুমাইয়া সিমু।